# This document will show you how to export your Pharmacy contacts and email filters into you ISU email.

### Step 1 – Export/Import Contacts

- Open your Pharmacy email
  - o <a href="http://mail.pharmacy.isu.edu/">http://mail.pharmacy.isu.edu/</a>
- Select the Mail Button at top left
- Select Contacts

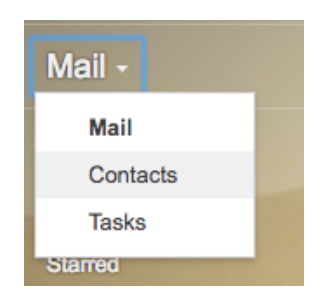

• Select More/Export

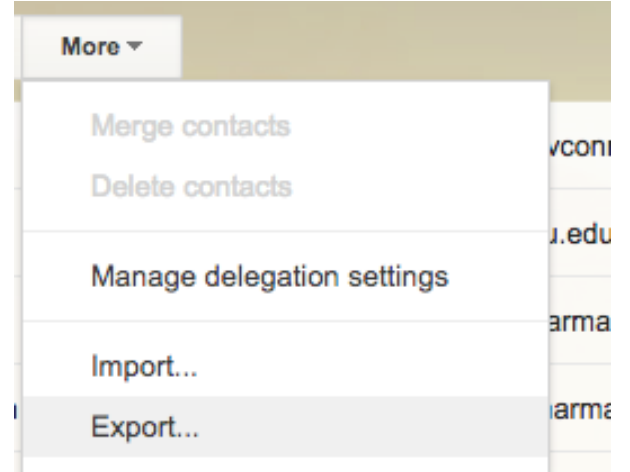

• Select All contacts radio button and Google CSV

#### Export contacts

Which contacts do you want to export?

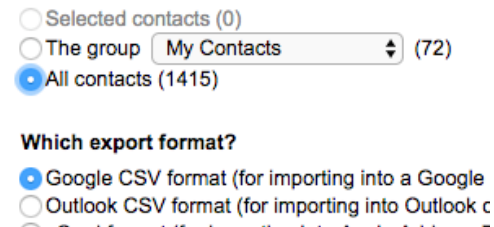

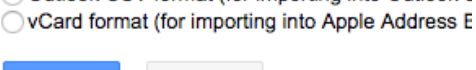

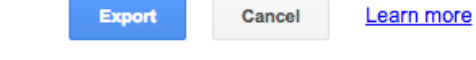

- Push the Export button
  - A file called google.csv will be downloaded
- Now log into your **ISU** email
  - o <u>http://mail.google.com/a/isu.edu</u>
- Select the Mail Button at top left
- Select Contacts

| Mail -   |  |
|----------|--|
| Mail     |  |
| Contacts |  |
| Tasks    |  |
| Starred  |  |

- Select More/Import
- Push the Choose File button
- Select the google.csv that was just downloaded
- Push open
- Push Import
- Select More/Find and Merge Duplicates
- Select Merge
- Your are done with contacts

### Step 2 - Export the current Pharmacy Filters you have to the ISU email.

#### This only needs done if you use Google email filters

- Open your Pharmacy email
  - o <a href="http://mail.pharmacy.isu.edu/">http://mail.pharmacy.isu.edu/</a>
- Select the Gear and settings

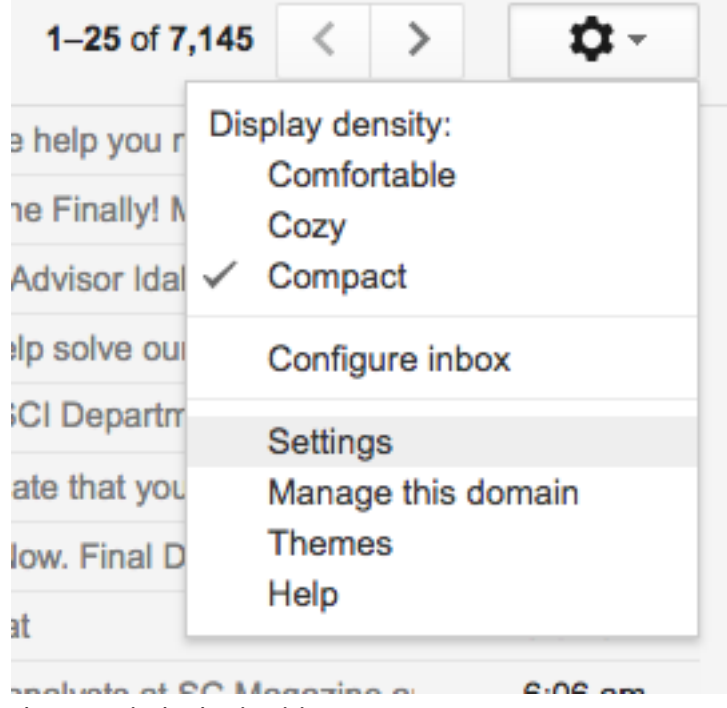

• Select Filters and Blocked Addresses

#### s Filters and Blocked Addresses

- Scroll to the bottom of the screen
- Check Select: All
- Hit Export
  - o A file will be saved to you downloads folder called mailFilters.xml

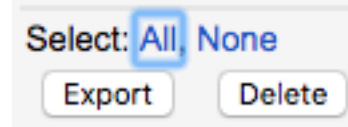

- Open your ISU email
  - o <u>http://mail.google.com/a/isu.edu</u>
- Select the Gear and settings

|                     | 1-25 of 7,14                                | 5 <                                                  | >        | \$    |  |
|---------------------|---------------------------------------------|------------------------------------------------------|----------|-------|--|
|                     | e help you r<br>ne Finally! N               | Display density:<br>Comfortable<br>Cozy<br>✓ Compact |          |       |  |
|                     | Advisor Idal 🗸                              |                                                      |          |       |  |
|                     | Ip solve ou                                 | Configure inbox                                      |          | x     |  |
|                     | CI Departm                                  | Setting                                              | js       |       |  |
|                     | ate that you                                | Manag                                                | e this d | omain |  |
|                     | low. Final D                                | Themes<br>Help                                       |          |       |  |
| Select I            | Filter and Blocked Addresses                |                                                      |          |       |  |
|                     | s Filters and                               | Blocke                                               | d Addre  | sses  |  |
| Scroll t<br>Hit Imp | o the bottom of th<br>oort Filters (in mide | ne screen<br>dle botton                              | n)       |       |  |

Create a new filter Import filters

Select Choose File ٠

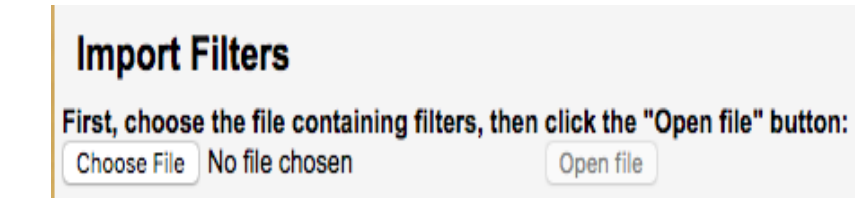

- Select the mailFilters.xml created in your downloads folder
- Hit Open

| -   |                      | Downloads 🗘                          | C Q Search      |
|-----|----------------------|--------------------------------------|-----------------|
|     | Favorites            | Name                                 | ^ Dat           |
|     | iCloud Drive         | a clinipost_1.pdf                    | No <sup>r</sup> |
| 1   | Google Drive         | grad2016_race.xlsx                   | Toc             |
|     |                      | grad2020_race.xlsx                   | Too             |
|     | Box Sync             | Hospital Clinical Pharmacist.docx    | Nov             |
|     | Applications         | 🗱 Jabber PC - Mac link 4 8 12.docx   | Yes             |
|     |                      | 📰 jakePonyBoy.docx                   | Νο              |
|     | Desktop              | mailFilters.xml                      | Τος             |
|     | Documents            | Pharmacy Specialties - NOV 2016.docx | Nov             |
| dre | pharmacyDocs         | temp_matt-2.csv                      | Toc             |
|     |                      | temp_matt.csv                        | Toc             |
|     | Technology Committee | test.docx                            | Nov             |
|     |                      | Format: All Files                    |                 |
|     | Options              |                                      | Cancel Open     |

• Now select the Open file

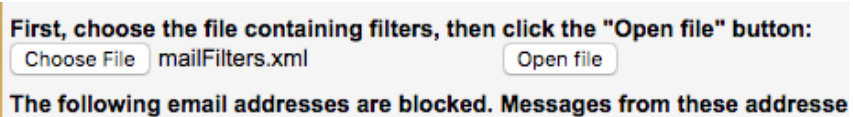

- Scroll to the bottom of the screen.
- Check the Apply new filters to existing email

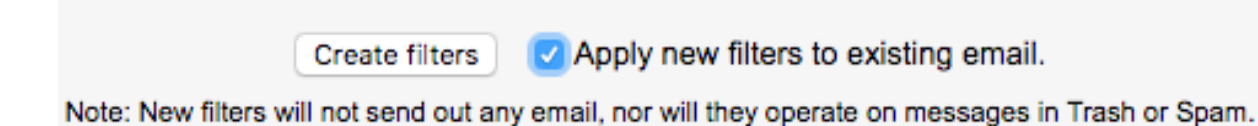

- Select Create Filters
- A new box will pop up showing the filters being created.

|                       |     | × |
|-----------------------|-----|---|
| Creating Filters      |     |   |
| Filters being created | 112 |   |
| Successfully created  | 13  |   |
| Failed or skipped:    | 0   |   |
| Stop                  |     |   |
|                       |     |   |

• Once the box disappears the import is done.

## Go to the Export/Import Email Document